## Εκσφαλμάτωση εφαρμογής-Λειτουργία στο κινητό μας

## Ομάδα Β' - Χρήση Emulator για Windows

**Βήμα 1°:** Ανοίξτε έναν φυλλομετρητή και επισκεφτείτε την παρακάτω διεύθυνση:

http://appinventor.mit.edu/explore/ai2/windows.html

| MIT App Inventor Ab                                                                                                    | out • News & S                    | Stories • Re                    | sources •                      | Create apps!             |
|----------------------------------------------------------------------------------------------------|-----------------------------------|---------------------------------|--------------------------------|--------------------------|
| f 8 💟 🛅 🚔 🚮 💊                                                                                                    | App Inventor is now in Fr         | ench and Russian!               | Google™ Custom Sea             |                          |
| Installing App Inventor 2 Setup on Windows                                                                                                    |                                   |                                 |                                |                          |
| Installing the Windows software for App Invent                                                                                                    | or Setup has two parts:           |                                 |                                |                          |
| 1. Installing the App Inventor Setup software package. This step is the same for all Android devices, and the same for Windows XP, Vista, and 7.                                                                                                    |                                   |                                 |                                |                          |
| 2. If you choose to use the USB cable to connect to a device, then you'll need to install Windows drivers for your Android phone.                                                                                                    |                                   |                                 |                                |                          |
| NOTE: App Inventor 2 does not work with Internet Explorer. For Windows users, we recommend using either Chrome or Firefox as your browser for use with App Inventor.                                                                                                    |                                   |                                 |                                |                          |
| Installing the App Inventor Setup software package                                                                                                    |                                   |                                 |                                |                          |
| You must perform the installation from an a                                                                                                    | ccount that has administrator p   | orivileges. Installing via a no | on-administrator account is    | currently not supported. |
| If you have installed a previous version of the A<br>Follow the instructions at How to Update the A                                                                                                    | op Inventor 2 setup tools, you wi | II need to uninstall them befo  | ore installing the latest vers | ion.                     |
| 1. Download the installer.                                                                                                    |                                   |                                 |                                |                          |
| 2. Locate the file MIT_Appinventor_Tools_2.3.0 (~80 MB) in your Downloads file or your Desktop. The location of the download on your computer depends<br>on how your browser is configured.                                                                                                    |                                   |                                 |                                |                          |
| 3. Open the file.                                                                                                    |                                   |                                 |                                |                          |
| 4. Click through the steps of the installer. Do not change the installation location but record the installation directory, because you might need it to check<br>drivers later. The directory will differ depending on your version of Windows and whether or not you are logged in as an administrator. |                                   |                                 |                                |                          |
| 5. You may be asked if you want to allow a program from an unknown publisher to make changes to this computer. Click yes.                                                                                                    |                                   |                                 |                                |                          |

**Βήμα 2°:** Εγκαταστήστε την εφαρμογή για Windows. Μπορείτε να δείτε οδηγίες στην παρακάτω διεύθυνση: <u>http://bit.ly/1fw7RBW</u>

Σημαντικό!!!! Επανεκκινήστε τον υπολογιστή σας.

**Βήμα 30:** Επιστρέψτε στο App Inventor και από το μενού Connect, επιλέξτε Emulator. Περιμένετε μέχρι να εμφανιστεί στο κινητό-εξομοιωτή, η εφαρμογή σας. Πειραματιστείτε με όλες τις φόρμες, τα κουμπιά και ελέγξτε τα λάθη της εφαρμογής.

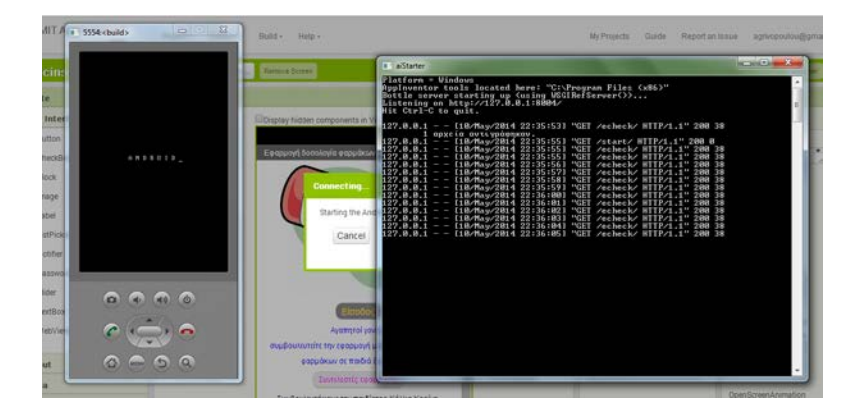

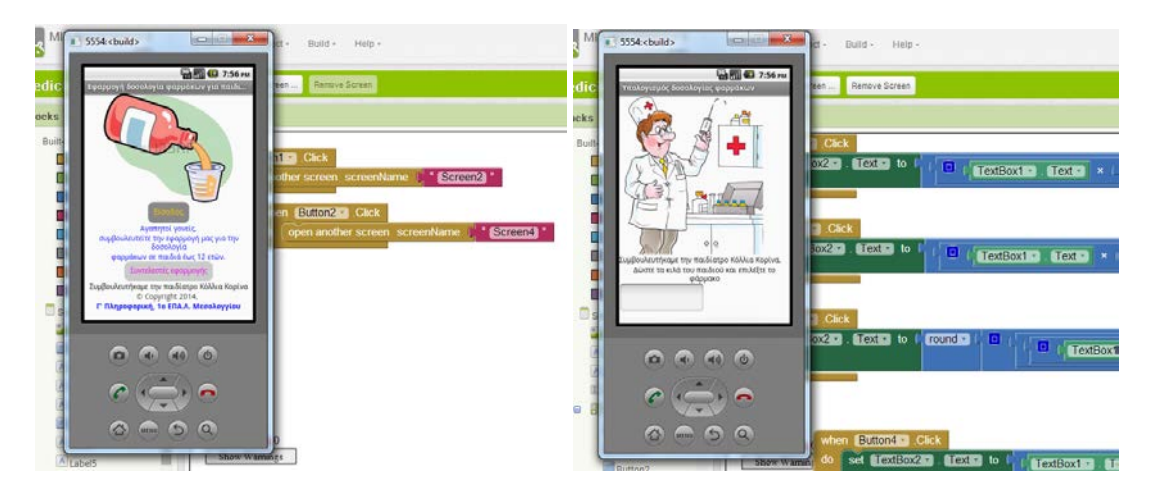

Καταγράψτε τα λάθη εδώ:

Διορθώστε τα λάθη και πειραματιστείτε πάλι.

**Βήμα 4°:** Πως σας φάνηκε η διαδικασία αυτή. Πως θα την χαρακτηρίζατε; Εύκολη ή δύσκολη; Καταγράψτε τις απόψεις σας.

Μπράβο τα καταφέρατε!!!!